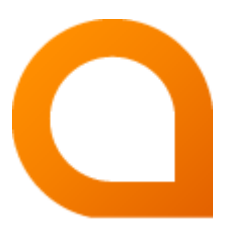

# appNGizer Platform installation guide

#### Matthias Müller

Build Version 1.20.5-SNAPSHOT created 2021-01-20

# **Table of Contents**

| 1. Login                                          |
|---------------------------------------------------|
| 2. Enable messaging                               |
| 3. Set required platform properties for messaging |
| 4. Create a Repository                            |
| 5. Install appng-authentication                   |
| 5.1. Make it a hidden privileged application      |
| 6. Install appng-manager                          |
| 6.1. Make it a privileged application             |
| 7. Install appng template                         |
| 8. Create a Site                                  |
| 9. Assign applications to the site                |
| 10. Create a user                                 |
| 11. Restart appNG                                 |
| 12. Login into Site                               |
| 13. Trigger a site reload                         |

This guide describes how to setup appNG with the appNGizer.

All **PUT** and **POST** requests have to use the header Content-Type=text/xml. The single exception is the login, where text/plain must be used.

# 1. Login

The appNG platform property sharedSecret is needed to login into appNGizer. The client needs to accept cookies to proceed after login.

URL: http://localhost:8080/appNGizer

METHOD: POST

**BODY:** 

<sharedSecret>

# 2. Enable messaging

URL: http://localhost:8080/appNGizer/platform/property/messagingEnabled

METHOD: PUT

#### **BODY:**

URL: http://localhost:8080/appNGizer/platform/property/messagingReceiver

METHOD: PUT

```
<property xmlns="http://www.appng.org/schema/appngizer" name="messagingReceiver">
        <value>org.appng.core.controller.messaging.RabbitMQReceiver</value>
        <defaultValue>org.appng.core.controller.messaging.MulticastReceiver</defaultValue>
        <defaultValue>org.appng.core.controller.messaging.MulticastReceiver</defaultValue>
        <description>Define messaging implementation by referring class name. Default
        method is multicast </description>
        </property>
```

# 3. Set required platform properties for messaging

In the example we use RabbitMQ as message broker.

URL: http://localhost:8080/appNGizer/platform/property

```
METHOD: POST
```

**BODY:** 

```
<property xmlns="http://www.appng.org/schema/appngizer" name="rabbitMQHost">
    </roperty xmlns="http://www.appng.org/schema/appngizer" name="rabbitMQHost">
    </roperty xmlns="http://www.appng.org/schema/appngizer" name="rabbitMQHost">
    </roperty xmlns="http://www.appng.org/schema/appngizer" name="rabbitMQHost">
    </roperty xmlns="http://www.appng.org/schema/appngizer" name="rabbitMQHost">
    </roperty xmlns="http://www.appng.org/schema/appngizer" name="rabbitMQHost">
    </roperty xmlns="http://www.appng.org/schema/appngizer" name="rabbitMQHost">
    </roperty xmlns="http://www.appng.org/schema/appngizer" name="rabbitMQHost">
    </roperty xmlns="http://www.appng.org/schema/appngizer" name="rabbitMQHost">
    </roperty="rabbitMQHost">
    </roperty="rabbitMQHost">
    </roperty="rabbitMQHost">
    </roperty="rabbitMQHost">
    </roperty="rabbitMQHost">
    </roperty="rabbitMQHost">
    </roperty="rabbitMQHost">
    </roperty="rabbitMQHost">
    </roperty="rabbitMQHost">
    </roperty="rabbitMQHost">
    </roperty="rabbitMQHost">
    </roperty="rabbitMQHost">
    </roperty="rabbitMQHost">
    </roperty="rabbitMQHost">
    </roperty="rabbitMQHost">
    </roperty="rabbitMQHost">
    </roperty="rabbitMQHost">
    </roperty="rabbitMQHost">
    </roperty="rabbitMQHost">
    </roperty="rabbitMQHost">
    </roperty="rabbitMQHost">
    </roperty="rabbitMQHost">
    </roperty="rabbitMQHost">
    </roperty="rabbitMQHost">
    </roperty="rabbitMQHost">
    </roperty="rabbitMQHost">
    </roperty="rabbitMQHost">
    </roperty="rabbitMQHost">
    </roperty="rabbitMQHost">
    </roperty="rabbitMQHost">
    </roperty="rabbitMQHost">
    </roperty="rabbitMQHost">
    </roperty="rabbitMQHost">
    </roperty="rabbitMQHost">
    </roperty="rabbitMQHost">
    </roperty="rabbitMQHost">
    </roperty="rabbitMQHost">
    </roperty="rabbitMQHost">
    </roperty="rabbitMQHost">
    </roperty="rabbitMQHost">
    </roperty="rabbitMQHost">
    </roperty="rabbitMQHost">
    </roperty="rabbitMQHost">
    </roperty="rabbitMQHost">
```

```
<property xmlns="http://www.appng.org/schema/appngizer" name="rabbitMQUser">
<property xmlns="http://www.appng.org/schema/appngizer" name="rabbitMQUser">
<value></value>
<defaultValue>
<defaultValue>appng</defaultValue>
<description>the user for RabbitMQ</description>
</property>
```

# 4. Create a Repository

URL: http://localhost:8080/appNGizer/repository

METHOD: POST

```
<?xml version="1.0" encoding="UTF-8" standalone="yes"?>
<repository xmlns="http://www.appng.org/schema/appngizer" name="Remote">
<remoteName>pdev0-all</remoteName>
<uri>http://appng.s-ait-p-dev0.aitintra.de/service/appng/appng-
manager/soap/repositoryService</uri>
<enabled>true</enabled>
<strict>false</strict>
<published>false</published>
<mode>ALL</mode>
<type>REMOTE</type>
</repository>
```

# 5. Install appng-authentication

URL: http://localhost:8080/appNGizer/repository/Remote/install

METHOD: PUT

**BODY**:

### 5.1. Make it a hidden privileged application

URL: http://localhost:8080/appNGizer/application/appng-authentication

#### METHOD: PUT

```
<?xml version="1.0" encoding="UTF-8" standalone="yes"?>
<application xmlns="http://www.appng.org/schema/appngizer" name="appng-authentication
">
<displayName>Authentication</displayName>
<core>true</core>
<fileBased>true</fileBased>
<hidden>true</fileBased>
<version>0.9.3</version>
</application>
```

# 6. Install appng-manager

URL: http://localhost:8080/appNGizer/repository/Remote/install

#### METHOD: PUT

#### **BODY:**

```
<?xml version="1.0" encoding="UTF-8" standalone="yes"?>
<package xmlns="http://www.appng.org/schema/appngizer" name="appng-manager">
<displayName>Manager</displayName>
<version>0.12.1</version>
<timestamp>20170426-0634</timestamp>
<installed>false</installed>
<type>APPLICATION</type>
</package>
```

### 6.1. Make it a privileged application

URL: http://localhost:8080/appNGizer/application/appng-manager

METHOD: PUT

#### **BODY:**

# 7. Install appng template

URL: http://localhost:8080/appNGizer/repository/Remote/install

METHOD: PUT

### 8. Create a Site

URL: http://localhost:8080/appNGizer/site

METHOD: POST

**BODY:** 

```
<?xml version="1.0" encoding="UTF-8" standalone="yes"?>
<site xmlns="http://www.appng.org/schema/appngizer" name="manager">
<host>localhost</host>
<domain>http://localhost:8080</domain>
<active>true</active>
</site>
```

# 9. Assign applications to the site

URL:

http://localhost:8080/appNGizer/site/manager/application/appng-authentication

http://localhost:8080/appNGizer/site/manager/application/appng-manager

METHOD: POST

BODY: <none>

### 10. Create a user

URL: http://localhost:8080/appNGizer/subject

METHOD: POST

```
<subject xmlns="http://www.appng.org/schema/appngizer" name="admin">
    <realName>appNG Administrator</realName>
    <email>admin@appng.org</email>
    <description></description>
    <digest>s3cr3t</digest>
    <timeZone>Europe/Berlin</timeZone>
    <language>en</language>
    <type>LOCAL_USER</type>
    <groups>
        <!-- assign user to the built-in Administrators group -->
        <group name="Administrators" />
    </groups>
<//subject>
```

# **11. Restart appNG**

URL: http://localhost:8080/appNGizer/platform/reload

METHOD: POST

# 12. Login into Site

Visit

http://localhost:8080/manager

and login with the user created in the step before

# 13. Trigger a site reload

URL: http://localhost:8080/appNGizer/site/manager/reload

#### METHOD: PUT

Visit http://localhost:8080/manager/manager/appng-manager/sites to see how the startup time of the manager site changed!